Dear Patient,

Until further notice from the state, you will need to wear a face mask to the appointment. You are welcome to wait in the optical for your appointment but If you do not feel comfortable coming in the office, please text Dr. Hrach at 508-376-2539, and she will come out and greet you at your appointment time.

- 1. Please bring sunglasses, contact lens boxes and/ or script, and your eyeglasses and /or eyeglass script to your appointment.
- 2. Please sign up or update the patient portal.
- 3. Please make sure the HIPPA forms are signed
- 4. Please provide 48 hours for any changes or cancellations to your appointment.
- 5. Please be sure to check your insurance for routine eye and medical eye exam benefits and make sure I am in your network. Dr. Teresa D Hrach OD NPI: 1225036734

Our office features an online patient questionnaire, and form signing in the patient portal.

Your **user name** is your email address.

If you are new to the portal, you will receive a separate email with your temporary password. Please fill out the history questionnaire, and sign the HIPAA form before your appointment. If you are a prior patient, please update your information in the portal and make sure your HIPPA form is signed.

See instructions below on how to set up the portal

To use the portal please use a computer or lap top as the forms do not work on a phone or tablet.

A separate email was sent with the temporary password for new users. For prior users, if you are unable to log in, please contact us and we will resend a new temporary password.

#### Use google chrome or internet explorer on a computer, do not copy and paste the user name or password, please type the information in.

# Patient's First Time Logging into the Patient Portal

Once the practice creates a Patient Portal account, an email is sent to the patient. The patient may need to look in their Junk or Spam mailbox if they do not receive the email right away.

## **Click on the Patient Portal Link**

| noreply uprise@visionweb.com                                                                                                    | S Reply                     | Keply All        | → Forward         |        |
|----------------------------------------------------------------------------------------------------|-----------------------------|------------------|-------------------|--------|
| To Sharon Fass                                                                                                    | Thu 5/16/2019 11:01 AM      |                  |                   |        |
| Susan Fass,                                                                                                    |                             |                  |                   |        |
| Our practice offers you the opportunity to take an activ                                                                                                    | ve role in managing y       | our eye health w | ith our Patient P | ortal. |
| Using our secure portal, you will be able to send messa                                                                                                    | ages to our practice, r     | equest appointm  | ents, complete f  | forms, |
| and access your electronic medical records.                                                                                                    | 100                         |                  |                   |        |
|                                                                                                    | om                          |                  |                   |        |
| Patient Portai Link: https://iocationone.uprisepatient.c                                                                                                    |                             |                  |                   |        |
| Portal username: sfass@visionweb.com                                                                                                    |                             |                  |                   |        |
| Portal username: sfass@visionweb.com<br>Temporary password: n2K3GySm8                                                                                          |                             |                  |                   |        |
| Portal username: sfass@visionweb.com<br>Temporary password: n2K3GySm8                                                                                          | us at <b>(817) 777-77</b> 7 | 7                |                   |        |
| Portal username: sfass@visionweb.com<br>Temporary password: n2K3GySm8                                                                                          | us at <b>(817) 777-77</b> 7 | 7.               |                   |        |
| Portal username: sfass@visionweb.com<br>Temporary password: n2K3GySm8<br>If you have any questions or concerns, please contact u<br>Thank you,                 | us at <b>(817) 777-77</b> 7 | 77.              |                   |        |
| Portal username: sfass@visionweb.com<br>Temporary password: n2K3GySm8<br>If you have any questions or concerns, please contact u<br>Thank you,<br>Location One | us at <b>(817) 777-77</b> 7 | 77.              |                   |        |

Click "Sign In"

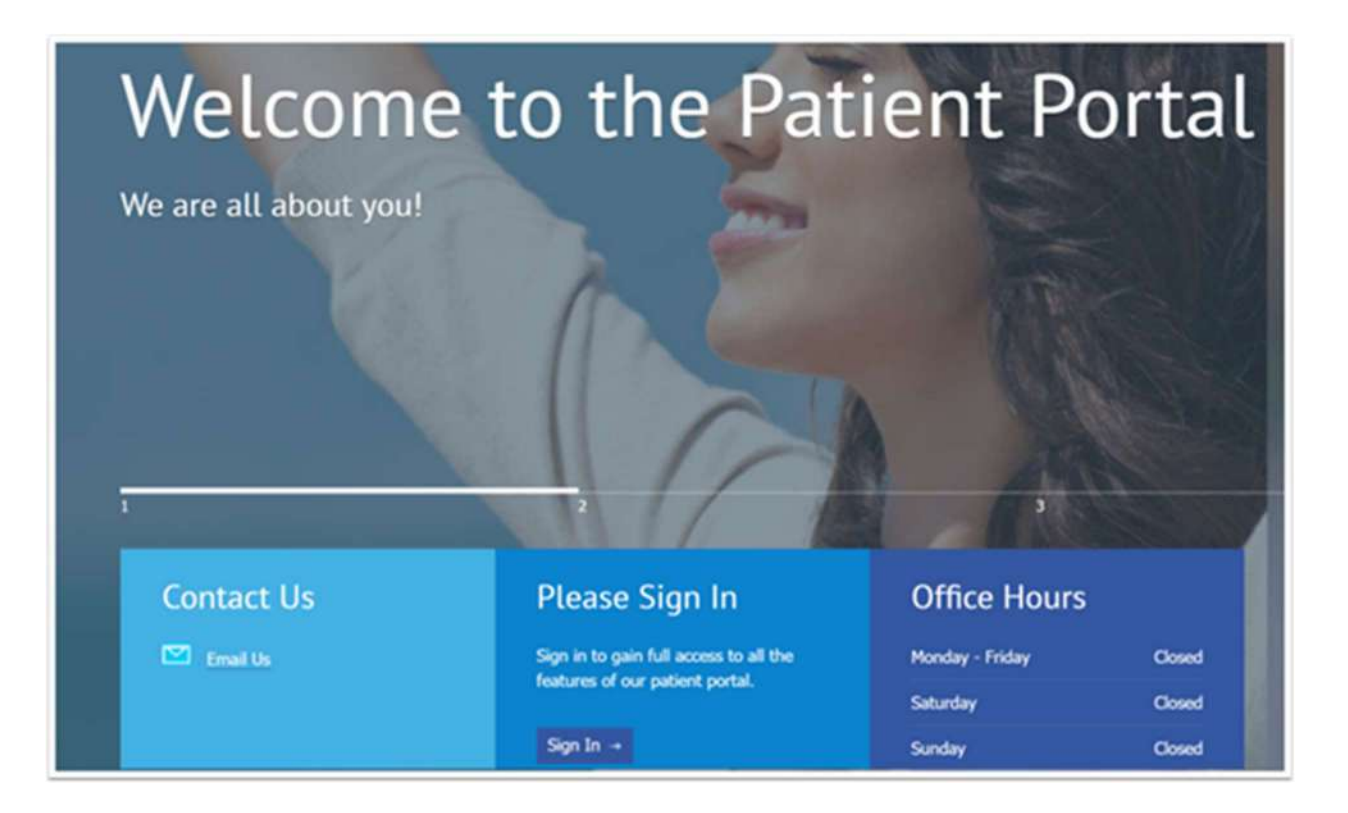

#### Enter in the username and temporary password

|                      | Portal username: sfass@visionweb.com<br>Temporary password: n2K3GySm8 |         |
|----------------------|-----------------------------------------------------------------------|---------|
| Sign In time - Souli |                                                                       |         |
| Please Sign In       |                                                                       |         |
| User Name            | Password                                                              |         |
| sfass@visionweb.com  |                                                                       |         |
|                      |                                                                       | Sign In |

Enter Temporary password again > Enter a new password: at lease 8 characters, one capital, one number, one special character >Enter 3 security questions > Click Submit

| reate Password and Security Question                 | IS                   |
|------------------------------------------------------|----------------------|
| efore you can sign in to your patient portal account |                      |
|                                                      |                      |
| Temporary Password                                   |                      |
|                                                      |                      |
| Create New Password                                  | Confirm New Password |
|                                                      |                      |
| Security Question                                    | Security Answer      |
| What is the middle name of your old                  | Answer 1             |
| Security Question                                    | Security Answer      |
| Where were you when you had your                     | Answer 2             |
| Security Question                                    | Security Answer      |
|                                                      |                      |

### You are now in the Portal

https://drhrach.uprisepatient.com/

Dr. Teresa D Hrach OD

774-993-3121 508-376-2539

https://drthrach.com/

https://drhrach.uprisepatient.com/

to order contacts online: https://www.e-dr.com/teresadhrach

This email message and any attached files contain information intended for the exclusive use of the individual or entity to whom it is addressed and may contain information that is considered privileged, proprietary, confidential and/or exempt from disclosure under applicable law. Please notify the sender, by email or telephone, if you are an unintended recipient, and delete the original message without making any copies. Thank you.